# **User Manual**

# 24-inch: EK24FCK 27-inch: EK27FC65

LED monitor

# Part 1 Monitor controls and usage.

### **Product Contents**

The contents of the product are as follows:

- 1. Instruction manual
- 2. Monitor
- 3. Power adapter
- 4. Screw
- 5. Type-C cable
- 6. Monitor base

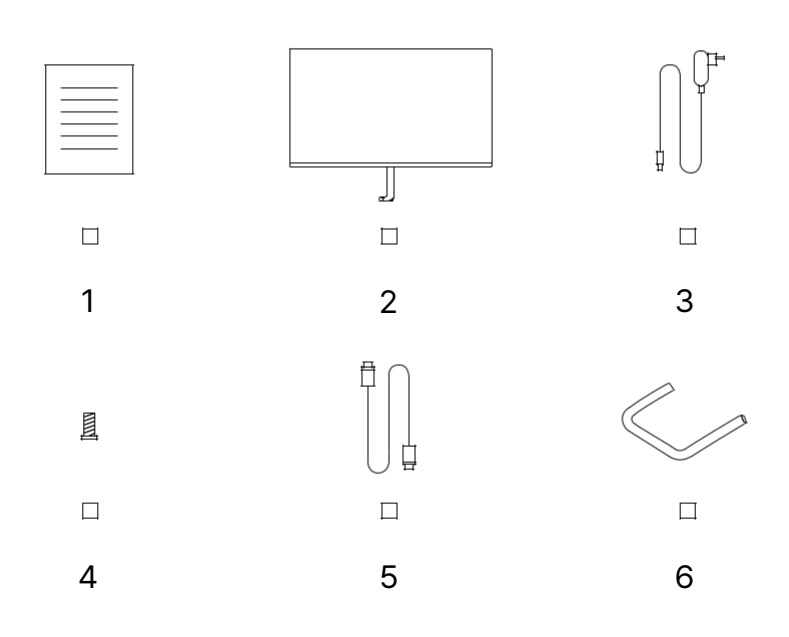

### **Base Assembly**

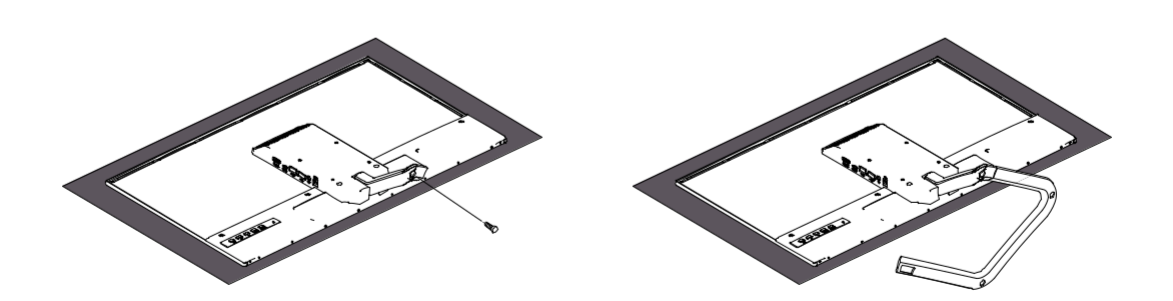

### **Before Assembly and Use**

For a comfortable user experience and viewing of the monitor, consider the following factors when positioning and adjusting the monitor.

 Viewing Distance: The recommended viewing distance between the eyes and the monitor screen is approximately 1.5x of the screen size.
 To meet this requirement in a small office, keep your desk away from the wall or partition. to make room for your display.

- **Monitor Height**: Place your head and neck in a natural and comfortable (vertical or horizontal) position when placing the monitor. If the monitor's height cannot be adjusted, you can achieve the desired height by placing a book or other sturdy product under the monitor base. A general rule of thumb is to make the top of the screen of the monitor match the line of your view (or slightly lower) from a comfortable seating position. However, in a situation where the eye muscles are relaxed, it is recommended to optimize the height of the monitor so that the relative position between the eye and the central position of the monitor provides an appropriate visual distance and a comfortable viewing experience for the user.

- **Inclination**: By adjusting the display's inclination position, you can optimize the contents of your screen content to keep your head and neck in optimal posture.

- **General Position**: When locating the display, make sure that overhead lights or nearby windows do not glare or reflect on the screen.

### **Monitor Image Control**

This section describes the controls required to adjust the monitor image.

### Using the On-Screen Display (OSD, Display) controls.

User controls can be viewed through the OSD to adjust settings.

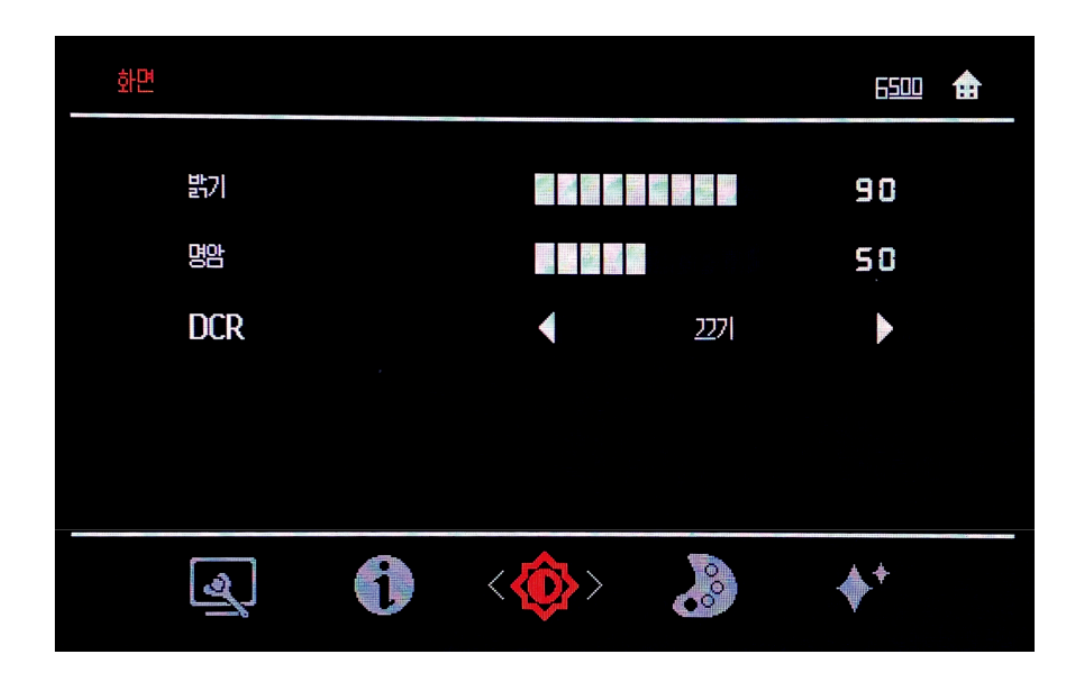

### How to use:

1. Press the Menu key to open the OSD main menu.

2. Use < or > (arrow keys) to move between icons. Select the icon and press the Menu Key to access the required function.

If there is a sub-menu, you can use < or > (arrow keys) to move between options and then press the Menu key to select a function. Adjust with < or > (arrow keys), then press the Menu key to save.

3. Press the Auto key to cycle through the sub-menu and exit the OSD.

4. Lock the OSD by pressing and holding the Menu key for ten seconds.This will prevent the OSD from being adjusted accidentally.To unlock the OSD, hold the Menu key for 10 seconds.

5. DDC/CI is disabled by default. Using the OSD Exit key, press, and hold Auto for ten seconds to disable/enable it.

### Use direct access control.

If the On-Screen Display (OSD) is not displayed, you can use the direct access control.

| Item          | Icon                | Details             | Use                        | Default                   | Selection Range  | Note                                       |
|---------------|---------------------|---------------------|----------------------------|---------------------------|------------------|--------------------------------------------|
| Luminance     | ~                   | brightness          | Brightness control         | 90                        | 0-100            |                                            |
|               | $\langle 0 \rangle$ | contrast            | Contrast control           | 50                        | 0-100            |                                            |
|               |                     | DCR (dynamic        | DCR control                | OFF                       | ON/OFF           |                                            |
|               |                     | contrast ratio)     |                            |                           |                  |                                            |
|               |                     | overdrive           | OD on/off                  | OFF                       | ON/OFF           | Only applicable<br>models are<br>supported |
| Color Control | 000                 | color temperature   | Color temperature control  | Warm                      | Customizable     |                                            |
|               |                     | R(red)              |                            | 0-100                     |                  |                                            |
|               |                     | G(green)            |                            | 0-100                     |                  |                                            |
|               |                     | B(blue)             |                            | 0-100                     |                  |                                            |
|               |                     | Low Blue light      |                            | Off/low/<br>medium/Strong | Customizable     |                                            |
| View Mode     | <b>*</b> +          |                     |                            | ECO mode                  | Standard         |                                            |
| Volume        | - 1 3               | Mute                | Speaker mute               | OFF                       | ON/OFF           | Only Applicable                            |
|               | 47                  | Volume              | Speaker Volume             | 50                        | 0-100            | to speaker                                 |
|               |                     |                     | control                    |                           |                  | supported                                  |
|               |                     |                     |                            |                           |                  | products                                   |
| Image Setup   | <b>V</b>            | horizontal position | horizontal position        |                           |                  | For this model                             |
|               |                     |                     | control                    |                           |                  | <br>only                                   |
|               |                     | Vertical position   | Vertical Position          |                           |                  |                                            |
|               |                     | Olask               | Control                    |                           |                  |                                            |
|               |                     | Dhaaa               |                            |                           |                  |                                            |
|               |                     | Phase               | Calaatianmuu               | Kanaan                    | Kanaan (En aliah |                                            |
| OSD Setup     | USU.                | Language            | Select language            | Korean                    | Korean/English   |                                            |
|               |                     | ventical position   | Position control           | 50                        | 0-100            |                                            |
|               |                     | horizontal position |                            | 50                        | 0-100            |                                            |
|               |                     |                     | position control           | 50                        | 0 100            |                                            |
|               |                     | duration            | OSD display time           | 5                         | 5-120            |                                            |
|               |                     |                     | setting                    |                           |                  |                                            |
|               |                     | Transparency        | OSD transparency           | 25                        | 0/25/50/75/100   |                                            |
| Other         |                     | Input selection     | Input signal               | Input signal              | Type-C, HDMI,    |                                            |
| Functions     | لعرا                |                     | selection                  | selection                 | Audio            |                                            |
|               |                     | Aspect Ratio        | Aspect Ratio<br>Adjustment | Wide (16:9)               | 16:9/4:3         |                                            |
|               |                     | Free sync           |                            | OFF                       |                  | Only applicable<br>models are              |
|               |                     |                     |                            |                           |                  | <br>supported                              |
| Information   | 0                   | reset               | Factory reset              |                           |                  |                                            |

### Manual image settings.

Manual image settings.

If automatic image setup does not provide the image you want, you can perform a manual image setup. (Only for VGA [ Analog])

NOTE: Turn on the monitor and wait approximately 15 minutes.

Press the Menu key to open the OSD menu.

Access by pressing the Menu key with < or > (arrow keys).

Use < or > (arrow keys) to select Manual and press the Menu key to access.

Use < or > (arrow keys) to Select Clock or Phase adjustment.

Clock: (Pixel Frequency) Adjusts the number of pixels that can be scanned in a horizontal scan. If the frequency is not correct, vertical bars may appear on the screen and the picture width is incorrect.

Phase: Adjusts the phase of the pixel clock signal. Incorrect phase adjustment can cause.

horizontal perturbation in bright images. When the image no longer appears to be distorted, Press Enter to save the Clock and Phase adjustments.

Press the Auto key to exit the OSD menu.

### **Supported Screen Modes**

| Supported resolutions | Vertical Frequency (Hz) |
|-----------------------|-------------------------|
| 640 x 480             | 60 Hz                   |
| 640 x 480             | 72 Hz                   |
| 640 x 480             | 75 Hz                   |
| 720 x 400             | 70 Hz                   |
| 800 x 600             | 60 Hz                   |
| 800 x 600             | 72 Hz                   |
| 800 x 600             | 75 Hz                   |
| 1024 x 768            | 60 Hz                   |
| 1024 x 768            | 70 Hz                   |
| 1024 x 768            | 75 Hz                   |
| 1152 x 864            | 75 Hz                   |
| 1280 x 1024           | 60 Hz                   |
| 1280 x 1024           | 70 Hz                   |
| 1280 x 1024           | 75 Hz                   |
| 1440 x 900            | 60 Hz                   |
| 1680 x 1050           | 60 Hz                   |
| 1920 x 1080           | 60 Hz                   |

# Part 2 Reference Information Monitor Specifications

## 24-inch model: EK24FCK

| Classification           | 60.4cm TFT LCD with WLED Back Light                        |
|--------------------------|------------------------------------------------------------|
| Maximum<br>resolution    | 1920 x 1080 (pixels)                                       |
| Pixel pitch              | 0.2745mm (horizontal) x 0.2745mm (vertical)                |
| Viewing angle            | 178° <u>/178° (H/V)</u>                                    |
| luminance                | 300 cd/m2 (Typical)                                        |
| Contrast ratio           | 1,000: 1 (Typical)                                         |
| Response speed           | 14ms (Typical)                                             |
| Input signal             | Type-C x 1, HDMI Input x 1, Audio Output x 1, USB-A(2.0)x2 |
| Connector                | Type-C, HDMI, Audio                                        |
| Screen size              | 527.04mm (H) x 296.46 (V)                                  |
| Power<br>Consumption     | 28.5W (Max)                                                |
| Size (WxHxD)             | 528.8mm x 404.1mm x 134.3mm                                |
| Weight                   | 2.95kg                                                     |
| Weight                   | 4.69kg                                                     |
| (Including Package)      |                                                            |
| Operating<br>temperature | 0°C ~ 40°C                                                 |
| Storage<br>temperature   | -20°C ~ 60°C                                               |

# 27-inch model: EK27FC65

| Classification           | 68.5cm TFT LCD with WLED Back Light                        |
|--------------------------|------------------------------------------------------------|
| Maximum<br>resolution    | 1920 x 1080 (pixels)                                       |
| Pixel pitch              | 0.3114mm (horizontal) x 0.3114mm (vertical)                |
| Viewing angle            | 178° <u>/178° (H/V)</u>                                    |
| luminance                | 300 cd/m2 (Typical)                                        |
| Contrast ratio           | 1,000: 1 (Typical)                                         |
| Response speed           | 14ms (Typical)                                             |
| Input signal             | Type-C x 1, HDMI Input x 1, Audio Output x 1, USB-A(2.0)x2 |
| Connector                | Type-C, HDMI, Audio                                        |
| Screen size              | 597.88mm (H) x 336.31 (V)                                  |
| Power<br>Consumption     | 108W (Max)                                                 |
| Size (WxHxD)             | 538.8mm x 404.1mm x 134.3mm                                |
| Weight                   | 4.0kg                                                      |
| Weight                   | 6.3kg                                                      |
| (Including Package)      |                                                            |
| Operating<br>temperature | 0°C ~ 40°C                                                 |
| Storage<br>temperature   | -20°C ~ 60°C                                               |

### **Connecting the Monitor**

**Mobile phone & laptop connection via Type-C port** The device must support Android 10 desktop mode to use it smoothly. Not compatible with iPhone.

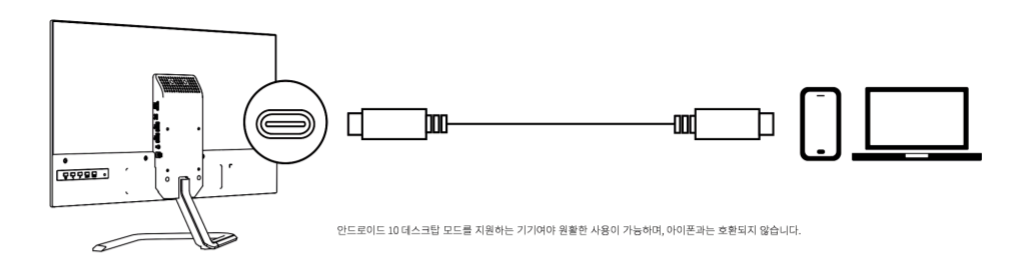

### Computer connection via HDMI cable (HDMI cable not included in product contents)

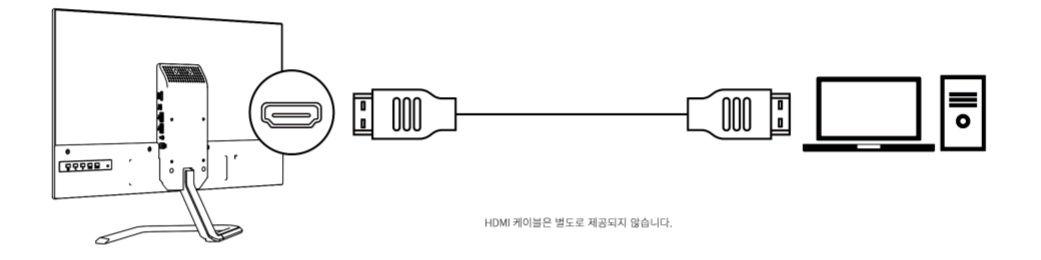

### Connecting an external speaker through the Audio out terminal

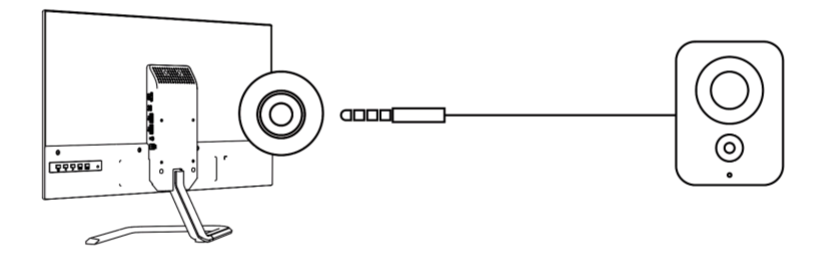

### External accessory connection via USB port

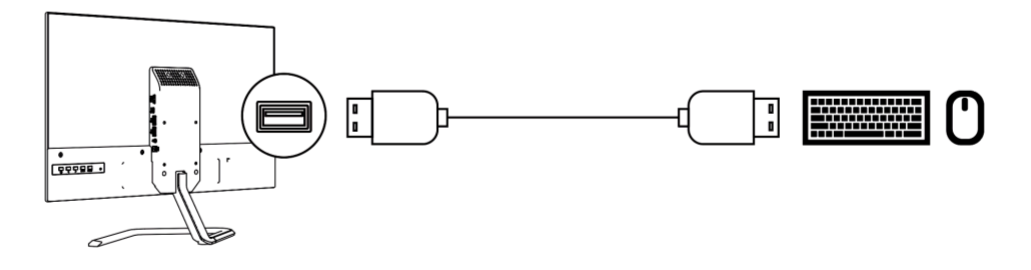

It is also possible to mount an external monitor arm using the VESA hole. (Monitor arm is not provided separately.)

### Power Management info.

The power management feature is activated when the computer detects that the mouse or keyboard has not been used for a user-defined interval. There are several states of power management described in the following table.

| State             | Power LED   | Screen | Recovery operation                                                                                                    | Consistency |
|-------------------|-------------|--------|----------------------------------------------------------------------------------------------------|-------------|
| On (open)         | Green       | normal |                                                                                                    |             |
| Standby/<br>Pause | Orange      | empty  | If you move your mouse,<br>there may be a slight delay<br>before the image is<br>displayed again.<br>Note: If there is no image<br>output on the monitor, it will<br>go into standby mode. |             |
| Off (close)       | Off (close) | empty  | Pressing the power button<br>may cause a slight delay<br>before the image is<br>displayed again                                                                                            |             |

### Chart 2-3. Power LED

### **Troubleshooting (1)**

If you have any problems setting up or using your monitor, you can troubleshoot it yourself. Before contacting customer service, please try the recommended actions below, depending on the problem you are experiencing.

Chart 3-2. Troubleshooting

| Problem          | Possible Cause | Recommended action                             | Note      |
|------------------|----------------|------------------------------------------------|-----------|
| Indicators       | "Monitor is    | If you are replacing an old monitor, reconnect | Choose a  |
|                  | not supported  | it and then the display mode will be adjusted  | supported |
| (The input       | in system      | to the specified range supported by the new    | display   |
| signal is out of | settings."     | monitor.                                       | mode for  |
| range)           |                |                                                | your page |
| Power light      | display mode   |                                                |           |
| blinks green     |                | If you are using a Windows system, restart the |           |
|                  |                | system in secure mode and then select a        |           |
|                  |                | supported display mode for your computer       |           |
|                  |                |                                                |           |

## **Troubleshooting (2)**

If you have any problems setting up or using your monitor, you can troubleshoot it yourself. Before contacting customer service, please try the recommended actions below, depending on the problem you are experiencing.

| Problem                                                                             | Possible Cause                                                                                                    | Recommended action                                                                                                    | Note                                         |
|-------------------------------------------------------------------------------------|----------------------------------------------------------------------------------------------------|----------------------------------------------------------------------------------------------------|----------------------------------------------|
| Image quality is poor                                                               | The video signal cable<br>is not well connected to<br>the monitor or system                                                             | Make sure the signal cables<br>are securely connected to<br>the system and to the<br>monitor.                                                                                               |                                              |
|                                                                                     | Color settings may be<br>incorrect                                                                                                    | Select a different color setting from the OSD menu                                                                                                    | Refer to page 3<br>Monitor image<br>control  |
|                                                                                     | The automatic image<br>setting function was not<br>performed                                                                            | Perform automatic image setup                                                                                                    | Refer to page 3<br>Monitor image<br>control  |
| The power light does<br>not come on.<br>Image is not displayed.                     | The monitor's power<br>switch is not turned on.<br>Adapter connector<br>cable is loose.<br>There is no power<br>supply from the outlet. | Check that the power cord<br>is properly connected.<br>Make sure the outlet has<br>power.<br>Power on the monitor.<br>Disconnect and reconnect<br>the adapter. Replace the<br>power outlet. |                                              |
| The screen is blank,<br>and power is applied.<br>The LED is displayed in<br>orange. | Display is in<br>standby/suspend<br>mode                                                                                                | Press any key on the<br>keyboard or move the<br>mouse to resume work.<br>Check your computer's<br>power options settings.                                                                   | Refer to page 9<br>Power Management<br>info. |
| Power LED is green<br>but no image available                                        | Video cable is loose<br>or disconnected from<br>system or monitor.                                                                      | Make sure the video cable<br>is securely connected to<br>the system                                                                                                    |                                              |
|                                                                                     | The display settings<br>have either the lowest<br>brightness or contrast.                                                               | Adjust the Brightness and<br>Contrast settings in the<br>OSD menu                                                                                                    | Refer to page 3<br>Monitor image<br>control  |

# Troubleshooting (3)

If you have any problems setting up or using your monitor, you can troubleshoot it yourself. Before contacting customer service, please try the recommended actions below, depending on the problem you are experiencing.

| One or more pixels are discolored.                    | This is an inherent<br>characteristic of LCD<br>technology and is not<br>an LCD defect.                    | If more than 5 pixels are<br>missing, please contact<br>support                                                      | Refer to page 11<br>Customer Support                         |
|-------------------------------------------------------|----------------------------------------------------------------------------------------------------|----------------------------------------------------------------------------------------------------|--------------------------------------------------------------|
| Lines in text are<br>blurred or images are<br>blurred | The display properties<br>settings for systems<br>with unoptimized<br>image settings are not<br>optimized. | Adjust the system<br>resolution setting of<br>1920x1080, 60Hz.<br>according to the<br>resolution of this<br>monitor. | Refer to page 3<br>Monitor image control                     |
|                                                       |                                                                                                    | Perform automatic<br>image setup. If<br>automatic image setup<br>does not work, perform<br>manual image setup        | Refer to page 6<br>Available Display<br>Modes                |
|                                                       |                                                                                                    | If you are using your<br>own resolution, the<br>system will adjust Dots<br>Per Inch (dpi).                           | See the advanced<br>section of system<br>display properties. |
|                                                       |                                                                                                    | (DPI, dots per inch)<br>setting could be<br>improved further.                                                        |                                                              |

# Part 3 Customer Support

### Service Center +82) 1877-2884

If you have any questions, please contact the service center.

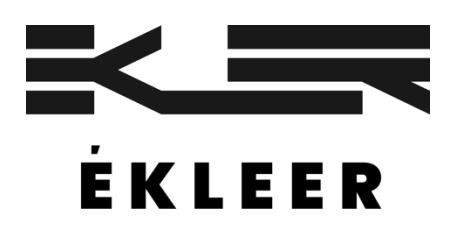

Note) Trademarks other than EKLEER Co, Ltd. are the trademarks of the respective trademark holders.

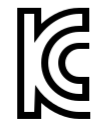

Business name: EKLEER Co, Ltd. Product name: LED Monitor Service center: +82) 1877-2884 Equipment name/model number: LED Monitor/EK24FCK Equipment name/model number: LED Monitor/EK27FC65 Manufacturer/country of manufacture: EKLEER Co, Ltd, All Rights Reserved/ China Distributor: I3I distribution Co, Ltd. Date of manufacture: Separately indicated.

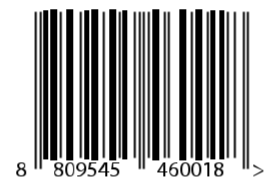

Reported application number: R-R-eKL-EK24FCK Reported application number: R-R-eKL-EK27FC65

Labeling according to the Electrical Appliances and Household Appliances Safety Management Act

# Manual del usuario

# 24 pulgadas EK24FCK 27 pulgadas EK27FC65

Monitor LED

# Parte 1 Controles y uso del monitor

### Contenido del producto

El contenido del producto es el siguiente:

- 1. Manual de instrucciones
- 2. Monitor
- 3. Adaptador de corriente
- 4. Tornillo
- 5. Cable tipo C
- 6. Base del monitor

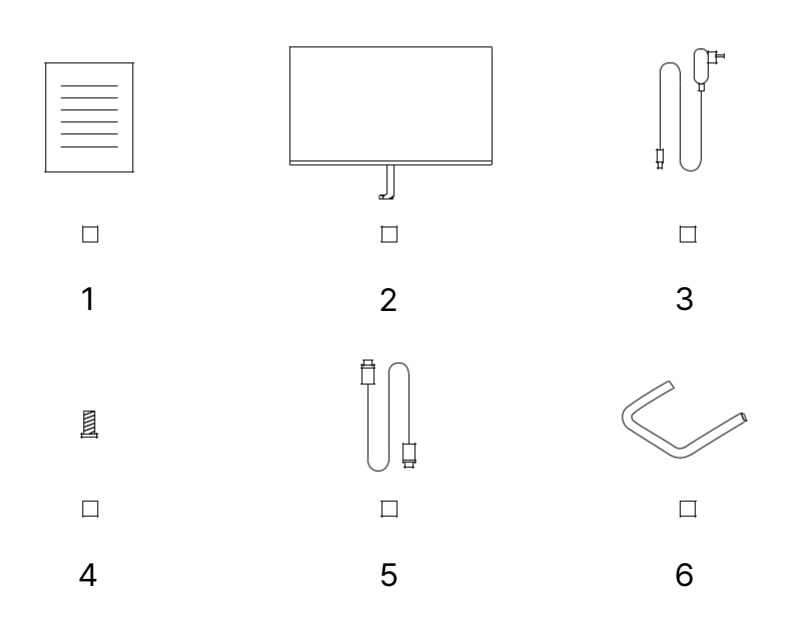

### Montaje de la base

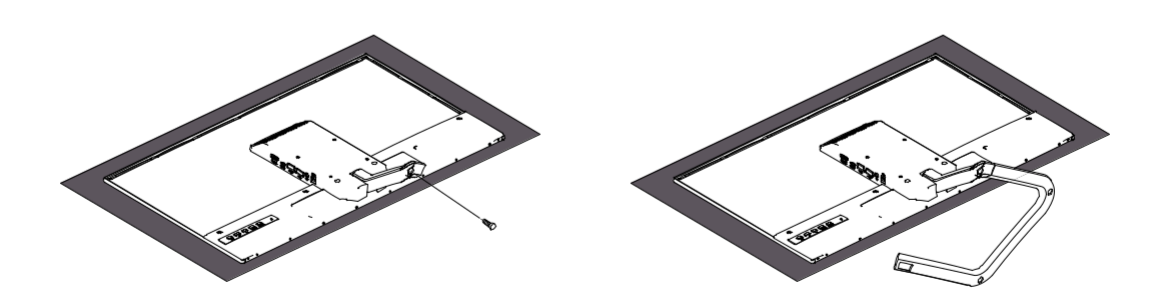

### Antes del montaje y uso

Para una experiencia de usuario y una visualización del monitor cómodas, tenga en cuenta los siguientes factores al colocar y ajustar el monitor.

- **Distancia de visualización**: La distancia de visualización recomendada entre los ojos y la pantalla del monitor es de aproximadamente 1.5 veces el tamaño de la pantalla.

Para cumplir con este requisito en una oficina pequeña, mantenga su escritorio alejado de la pared o división para dejar espacio para la pantalla.

- Altura del monitor: Coloque la cabeza y el cuello en una posición natural y cómoda (vertical u horizontal) cuando ubique el monitor. Si no se puede ajustar la altura del monitor, puede lograr la altura deseada colocando un libro u otro producto resistente debajo de la base del monitor. Una regla general es hacer que la parte superior de la pantalla del monitor coincida con la línea de su vista (o un poco más abajo) desde una posición de asiento cómoda. Sin embargo, cuando los músculos de los ojos están relajados, se recomienda optimizar la altura del monitor para que haya una distancia visual adecuada entre los ojos y la posición central del monitor y la experiencia visual del usuario sea cómoda.

- **Inclinación**: Al ajustar la inclinación del monitor, puede optimizar el contenido de su pantalla para mantener la cabeza y el cuello en una postura óptima.

- **Posición general**: Al colocar el monitor, asegúrese de que las luces del techo o las ventanas cercanas no se reflejen en la pantalla.

### Controles de imagen del monitor

Esta sección describe los controles necesarios para ajustar la imagen del monitor.

### Uso de los controles de visualización en pantalla (OSD, visualización)

Los controles de usuario se pueden ver a través del OSD para ajustar la configuración.

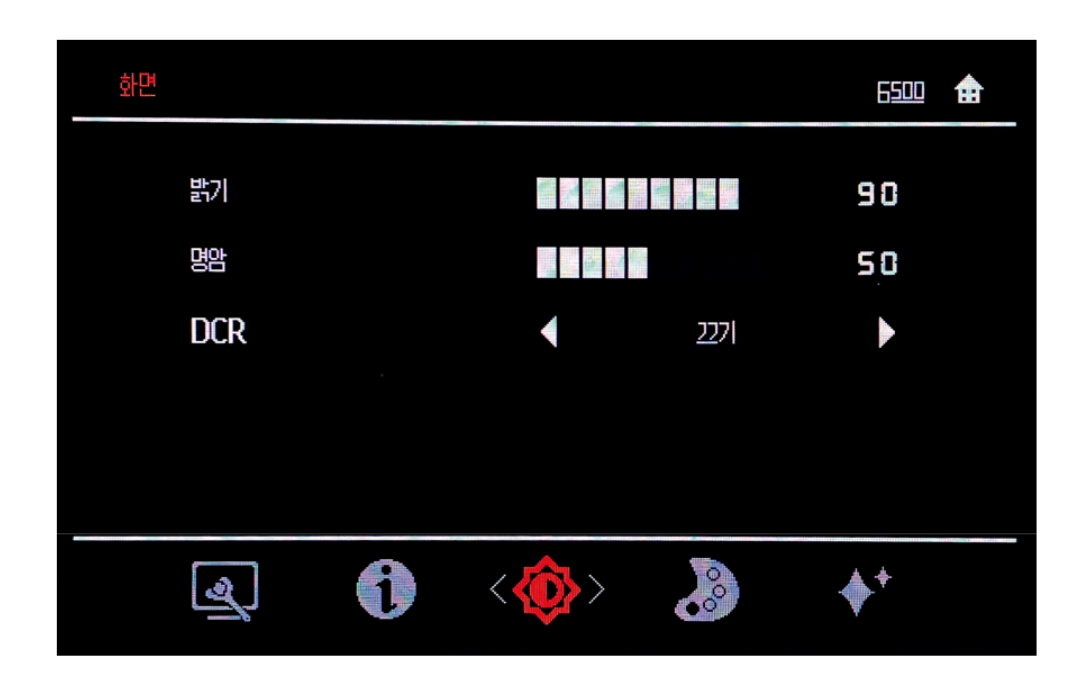

### Cómo usar:

1. Presione la tecla Menú para abrir el menú OSD principal.

2. Utilice < o > (teclas de flecha) para moverse entre los iconos. Seleccione el icono y presione la tecla Menú para acceder a la función requerida.

Si hay un submenú, puede usar < o > (teclas de flecha) para moverse entre las opciones y, luego, presionar la tecla Menú para seleccionar una función. Ajuste con < o > (teclas de flecha), luego presione la tecla Menú para guardar.

3. Presione la tecla Auto para recorrer el submenú y salir del OSD.

4. Bloquee el OSD al mantener presionada la tecla Menú durante diez segundos.Esto evitará que el OSD se ajuste accidentalmente.Para desbloquear el OSD, mantenga presionada la tecla Menú durante 10 segundos.

5. DDC/CI está desactivado de manera predeterminada. Usando la tecla Salir de OSD, mantenga presionado Auto durante diez segundos para deshabilitarlo/habilitarlo.

### Uso del control de acceso directo

Si no se muestra la visualización en pantalla (OSD), puede utilizar el control de acceso directo.

| Elemento      | Icono      | Detalles        | Propósito                | Predeterminado            | Rango de selección  |          | Nota           |
|---------------|------------|-----------------|--------------------------|---------------------------|---------------------|----------|----------------|
| Luminancia    | 佘          | Brillo          | Control del brillo       | 90                        | 0-100               |          |                |
|               | $\otimes$  | Contraste       | Control del<br>contraste | 50                        | 0-100               |          |                |
|               |            | DCR (relación   | Control de DCR           | Apagado                   | Encendido/Apagado   |          |                |
|               |            | de contraste    |                          |                           |                     |          |                |
|               |            | dinámico)       |                          |                           |                     |          |                |
|               |            | Sobremarcha     | OD                       | Apagado                   | Encendido/Apagado   |          | Solo se        |
|               |            | (Overdrive, OD) | encendido/apagado        |                           |                     |          | admiten los    |
|               |            |                 |                          |                           |                     |          | modelos        |
|               |            |                 |                          |                           |                     |          | aplicables     |
| Control de    | 0          | Temperatura     | Control de               | Cálido                    | Personalizable      |          |                |
| color         | <b>6</b> ° | de color        | temperatura de           |                           |                     |          |                |
|               |            |                 | color                    |                           |                     |          |                |
|               |            | R (rojo)        |                          | 0-100                     |                     |          |                |
|               |            | V (verde)       |                          | 0-100                     |                     |          |                |
|               |            | A (azul)        |                          | 0-100                     |                     |          |                |
|               |            | Luz azul baja   |                          | Apagado/baja/media/fuerte | Personalizable      |          |                |
| Modo de vista | Ż          |                 |                          | Modo eco                  | Estándar            |          |                |
|               |            |                 |                          |                           |                     |          |                |
| Volumen       | 1 3)       | Silencio        | Silenciar altavoz        | Apagado                   | Encendido/Apagado   |          | Solo aplicable |
|               | 10         | Volumen         | Control de               | 50                        | 0-100               |          | a productos    |
|               |            |                 | volumen del altavoz      |                           |                     |          | compatibles    |
|               |            |                 |                          |                           |                     |          | con altavoces  |
| Configuración |            | Posición        | Control de               |                           |                     |          | Solo para      |
| de imagen     | <u> </u>   | horizontal      | posición                 |                           |                     |          | este modelo    |
|               |            |                 | horizontal               |                           |                     |          |                |
|               |            | Posición        | Control de               |                           |                     |          |                |
|               |            | vertical        | posición vertical        |                           |                     |          |                |
|               |            | Reloj           |                          |                           |                     |          |                |
|               |            | Fase            |                          |                           |                     |          |                |
| Configuración | nsn        | Idioma          | Seleccionar idioma       | Coreano                   | Coreano/Inglés      |          |                |
| de OSD        |            | Posición        | Control de               | 50                        | 0-100               |          |                |
|               |            | vertical        | posición vertical de     |                           |                     |          |                |
|               |            |                 |                          | 50                        | 0.400               |          |                |
|               |            | Posicion        | Control de               | 50                        | 0-100               |          |                |
|               |            | norizontai      | posicion                 |                           |                     |          |                |
|               |            | Duración        |                          | 5                         | 5-120               | $\dashv$ |                |
|               |            | Duración        | tiompo do                | 5                         | 5-120               |          |                |
|               |            |                 | visualización de         |                           |                     |          |                |
|               |            |                 |                          |                           |                     |          |                |
|               |            | Transparencia   | Transparencia de         | 25                        | 0/25/50/75/100      | $\neg$   |                |
|               |            |                 | OSD                      | 20                        | 5,20,00,70,100      |          |                |
| Otras         |            | Selección de    | Selección de señal       | Selección de señal de     | Tipo C, HDMI, audio | T        |                |
| funciones     | عر.        | entrada         | de entrada               | entrada                   |                     |          |                |
|               |            | Relación de     | Ajuste de relación       | Ancho (16:9)              | 16:9/4:3            |          |                |
|               |            | aspecto         | de aspecto               |                           |                     |          |                |
|               |            | Sincronización  |                          | Apagado                   |                     | Ī        | Solo se        |
|               |            | libre           |                          |                           |                     |          | admiten los    |

|             |   |             |                  |  | modelos<br>aplicables |
|-------------|---|-------------|------------------|--|-----------------------|
| Información |   |             |                  |  |                       |
|             | U | Restablecer | Restablecimiento |  |                       |
|             |   |             | de fábrica       |  |                       |

### Configuración manual de la imagen

Si la configuración automática de la imagen no proporciona la imagen que desea, puede realizar una configuración manual. (Solo para VGA [ Analógico])

NOTA: Encienda el monitor y espere aproximadamente 15 minutos.

Presione la tecla Menú para abrir el menú OSD.

Acceda a la configuración presionando la tecla Menú con < o > (teclas de flecha).

Use < o > (teclas de flecha) para seleccionar Manual y presione la tecla Menú para acceder.

Use < o > (teclas de flecha) para seleccionar el ajuste de Reloj o Fase.

Reloj: (Frecuencia de píxeles) Ajusta la cantidad de píxeles que se pueden escanear en un escaneo horizontal. Si la frecuencia no es correcta, pueden aparecer barras verticales en la pantalla y el ancho de la imagen sería incorrecto.

Fase: Ajusta la fase de la señal del reloj de píxeles. Un ajuste de fase incorrecto puede causar distorsiones horizontales en imágenes brillantes. Cuando la imagen ya no parezca estar distorsionada, presione Intro para guardar los ajustes de Reloj y Fase. Presione la tecla Auto para salir del menú OSD.

### Modos de pantalla admitidos

| Resolución admitida | Frecuencia vertical (Hz) |
|---------------------|--------------------------|
| 640 x 480           | 60 Hz                    |
| 640 x 480           | 72 Hz                    |
| 640 x 480           | 75 Hz                    |
| 720 x 400           | 70 Hz                    |
| 800 x 600           | 60 Hz                    |
| 800 x 600           | 72 Hz                    |
| 800 x 600           | 75 Hz                    |
| 1024 x 768          | 60 Hz                    |
| 1024 x 768          | 70 Hz                    |
| 1024 x 768          | 75 Hz                    |
| 1152 x 864          | 75 Hz                    |
| 1280 x 1024         | 60 Hz                    |
| 1280 x 1024         | 70 Hz                    |
| 1280 x 1024         | 75 Hz                    |
| 1440 x 900          | 60 Hz                    |
| 1680 x 1050         | 60 Hz                    |
| 1920 x 1080         | 60 Hz                    |

# Parte 2 Información de referencia Especificaciones del monitor

## Modelo de 24 pulgadas: EK24FCK

| Clasificación                    | LCD TFT de 60.4 cm con retroiluminación WLED               |
|----------------------------------|------------------------------------------------------------|
| Resolució<br>n máxima            | 1920 x 1080 (pixeles)                                      |
| Tamaño de píxel                  | 0.2745 mm (horizontal) x 0.2745 mm (vertical)              |
| Ángulo de visión                 | 178° <u>/178° (H/V)</u>                                    |
| Luminancia                       | 300 cd/m2 (Típico)                                         |
| Relación de<br>contraste         | 1,000: 1 (Típico)                                          |
| Velocidad de<br>respuesta        | 14 ms (Típico)                                             |
| Señal de entrada                 | 1 tipo C, 1 entrada HDMI, 1 salida de audio, 2 USB-A (2.0) |
| Conector                         | Tipo C, HDMI, Audio                                        |
| Tamaño de pantalla               | 527.04 mm (H) x 296.46 mm (V)                              |
| Consumo de<br>energía            | 28.5W (Máx)                                                |
| Tamaño (AnxAlxP)                 | 528.8 mm x 404.1 mm x 134.3 mm                             |
| Peso                             | 2.95 kg                                                    |
| Peso                             | 4.69 kg                                                    |
| (incluido el paquete)            |                                                            |
| Temperatura de<br>funcionamiento | 0°C a 40°C                                                 |
| Temperatura de<br>almacenamiento | -20°C a 60°C                                               |

# Modelo de 27 pulgadas: EK27FC65

| Clasificación                    | LCD TFT de 68.5 cm con retroiluminación WLED               |
|----------------------------------|------------------------------------------------------------|
| Resolució<br>n máxima            | 1920 x 1080 (pixeles)                                      |
| Tamaño de píxel                  | 0.3114 mm (horizontal) x 0.3114 mm (vertical)              |
| Ángulo de visión                 | 178° <u>/178° (H/V)</u>                                    |
| Luminancia                       | 300 cd/m2 (Típico)                                         |
| Relación de<br>contraste         | 1,000: 1 (Típico)                                          |
| Velocidad de<br>respuesta        | 14 ms (Típico)                                             |
| Señal de entrada                 | 1 tipo C, 1 entrada HDMI, 1 salida de audio, 2 USB-A (2.0) |
| Conector                         | Tipo C, HDMI, Audio                                        |
| Tamaño de pantalla               | 597.88 mm (H) x 336.31 mm (V)                              |
| Consumo de<br>energía            | 108W (Máx)                                                 |
| Tamaño (AnxAlxP)                 | 538.8 mm x 404.1 mm x 134.3 mm                             |
| Peso                             | 4.0 kg                                                     |
| Peso                             | 6.3 kg                                                     |
| (incluido el paquete)            |                                                            |
| Temperatura de<br>funcionamiento | 0°C a 40°C                                                 |
| Temperatura de<br>almacenamiento | -20°C a 60°C                                               |

### Conexión del monitor

**Conexión de teléfono móvil y computadora portátil a través del puerto Tipo-C** El dispositivo debe ser compatible con el modo de escritorio de Android 10 para funcionar sin problemas. No compatible con iPhone.

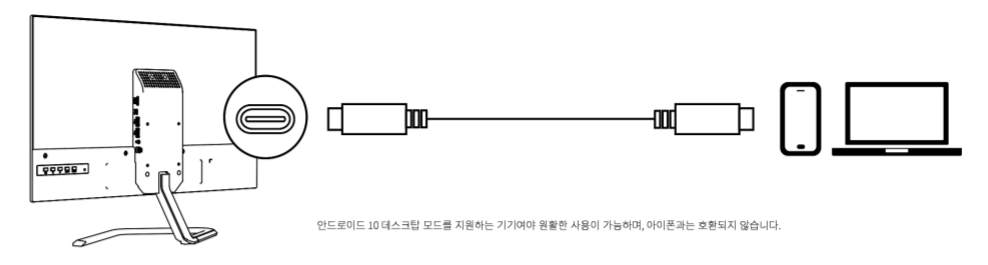

### Conexión a computadora mediante cable HDMI (Cable HDMI no incluido con el producto)

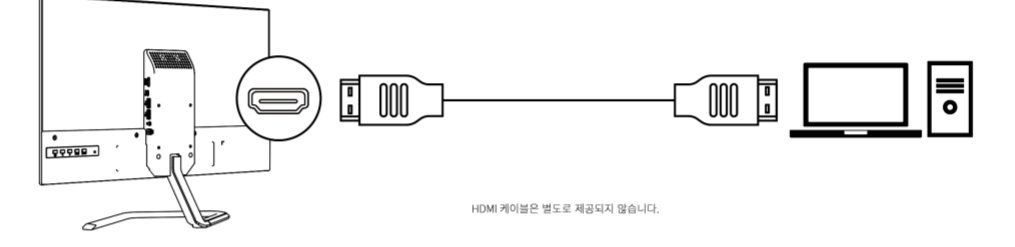

### Conexión de un altavoz externo a través del puerto de salida de audio

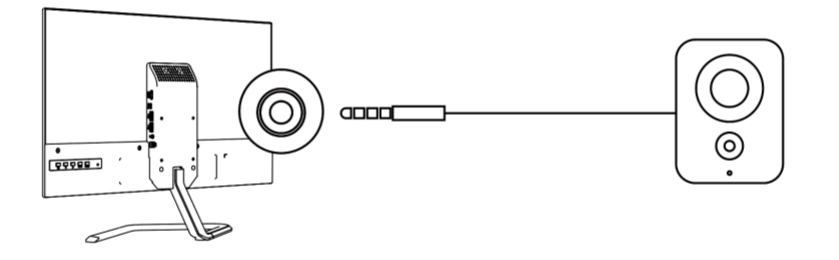

### Conexión de accesorios externos a través del puerto USB

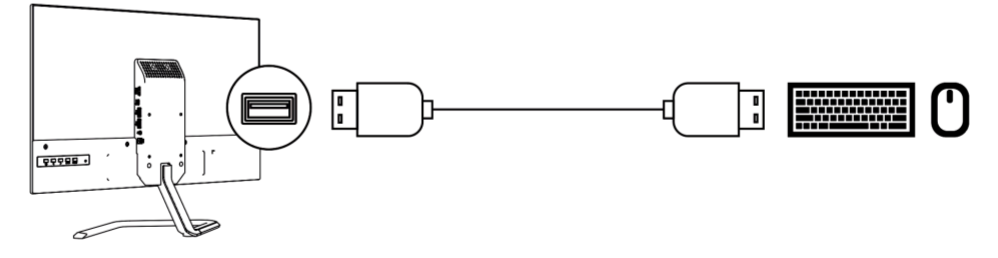

También es posible instalar un brazo de monitor externo utilizando el orificio VESA. (El brazo del monitor no está incluido).

### Gestión de la energía

La función de gestión de la energía se activa cuando la computadora detecta que el mouse o el teclado no se han utilizado durante un intervalo definido por el usuario. Hay varios estados de gestión de la energía que se describen en la siguiente tabla.

| Estado    | LED encendido | Pantalla | Recuperación                   | Consistencia |
|-----------|---------------|----------|--------------------------------|--------------|
| Encendido | Verde         | Normal   |                                |              |
| (abierto) |               |          |                                |              |
| Espera/P  | Anaranjado    | Vacía    | Si mueve el mouse, podría      |              |
| ausa      |               |          | haber un ligero retraso antes  |              |
|           |               |          | de que la imagen se vuelva a   |              |
|           |               |          | mostrar.                       |              |
|           |               |          | Nota: Si no hay salida de      |              |
|           |               |          | imagen en el monitor,          |              |
|           |               |          | entrará en modo de espera.     |              |
| Apagado   | Apagado       | Vacía    | Presionar el botón de          |              |
| (cerrado) | (cerrado)     |          | encendido podría causar un     |              |
|           |               |          | ligero retraso antes de que la |              |
|           |               |          | imagen se vuelva a mostrar.    |              |

### Tabla 2-3. LED encendido

### Solución de problemas (1)

Si tiene algún problema para configurar o usar su monitor, puede solucionarlo usted mismo. Antes de ponerse en contacto con el servicio de atención al cliente, intente las acciones recomendadas a continuación para el problema que está experimentando.

| Problema                 | Causa posible  | Acción recomendada                              | Nota        |
|--------------------------|----------------|-------------------------------------------------|-------------|
| Indicadores              | "El monitor no | Si está reemplazando un monitor antiguo,        | Elija un    |
|                          | es compatible  | desconecte y vuelva a conectar el nuevo         | modo de     |
| (La señal de             | con la         | monitor y, luego, el modo de visualización se   | visualizaci |
| entrada está             | configuración  | ajustará al rango especificado admitido por el  | ón          |
| fuera de rango)          | del sistema".  | nuevo monitor.                                  | compatibl   |
| La luz de                |                |                                                 | e para su   |
| encendido<br>parpadea en | Modo de        |                                                 | página      |
| parpadea en              | visualización  | Si está utilizando un sistema Windows, reinicie |             |
| verde                    |                | el sistema en modo seguro y, luego,             |             |
|                          |                | seleccione un modo de visualización             |             |
|                          |                | compatible para su computadora.                 |             |

### Solución de problemas (2)

Si tiene algún problema para configurar o usar su monitor, puede solucionarlo usted mismo. Antes de ponerse en contacto con el servicio de atención al cliente, intente las acciones recomendadas a continuación para el problema que está experimentando.

| Tabla 3-2. | Solución | de | problemas |
|------------|----------|----|-----------|
|------------|----------|----|-----------|

|                                                                                                    | -                                                                                                    |                                                                                                    |                                                              |
|----------------------------------------------------------------------------------------------------|----------------------------------------------------------------------------------------------------|----------------------------------------------------------------------------------------------------|--------------------------------------------------------------|
| Problema                                                                                                    | Causa posible                                                                                                    | Acción recomendada                                                                                                    | Nota                                                         |
| La calidad de la<br>imagen es mala                                                                              | El cable de señal de<br>video no está bien<br>conectado al monitor o<br>sistema                                                                                                    | Asegúrese de que los<br>cables de señal estén bien<br>conectados al sistema y al<br>monitor.                                                                                                    |                                                              |
|                                                                                                    | La configuración de<br>color puede ser<br>incorrecta                                                                                                    | Seleccione una<br>configuración de color<br>diferente en el menú OSD.                                                                                                    | Consulte la<br>página 3: Control<br>de imagen del<br>monitor |
|                                                                                                    | Las imágenes no se<br>configuraron<br>automáticamente                                                                                                    | Ejecute la configuración<br>automática de la imagen.                                                                                                    | Consulte la<br>página 3: Control<br>de imagen del<br>monitor |
| La luz de encendido no<br>se enciende y no se<br>muestra ninguna<br>imagen                                      | El interruptor de<br>alimentación del<br>monitor no está<br>encendido.<br>El cable del conector<br>del adaptador está<br>suelto.<br>No hay suministro de<br>energía desde el<br>tomacorriente. | Verifique que el cable de<br>alimentación esté bien<br>conectado.<br>Asegúrese de que el<br>tomacorriente tenga<br>energía.<br>Encienda el monitor.<br>Desconecte y vuelva a<br>conectar el adaptador.<br>Reemplace el<br>tomacorriente. |                                                              |
| La pantalla está en<br>blanco, pero la<br>alimentación está<br>encendida.<br>El LED se muestra en<br>anaranjado | La pantalla está en<br>modo de<br>espera/suspensión                                                                                                    | Presione cualquier tecla del<br>teclado o mueva el mouse<br>para reanudar el<br>funcionamiento.<br>Verifique la configuración<br>de las opciones de energía<br>de su computadora.                                                        | Consulte la página<br>9: Gestión de la<br>energía            |
| El LED de encendido<br>está verde pero no<br>hay ninguna imagen<br>disponible                                   | El cable de video<br>está suelto o<br>desconectado del<br>sistema o monitor                                                                                                    | Asegúrese de que el cable<br>de video esté bien<br>conectado al sistema.                                                                                                    |                                                              |
|                                                                                                    | La configuración de la<br>pantalla tiene el brillo<br>más bajo o el contraste<br>más bajo                                                                                                    | Ajuste la configuración de<br>brillo y contraste en el<br>menú OSD.                                                                                                    | Consulte la<br>página 3: Control<br>de imagen del<br>monitor |

### Solución de problemas (3)

Si tiene algún problema para configurar o usar su monitor, puede solucionarlo usted mismo. Antes de ponerse en contacto con el servicio de atención al cliente, intente las acciones recomendadas a continuación para el problema que está experimentando.

| Uno o más píxeles<br>están descoloridos                  | Esta es una<br>característica inherente<br>de la tecnología LCD y<br>no es un defecto de la<br>pantalla LCD.                                   | Si faltan más de 5<br>píxeles, comuníquese<br>con atención al cliente.                                                                                                    | Consulte la página<br>11: Atención al<br>cliente                                          |
|----------------------------------------------------------|----------------------------------------------------------------------------------------------------|----------------------------------------------------------------------------------------------------|-------------------------------------------------------------------------------------------|
| Las líneas del texto o<br>las imágenes están<br>borrosas | No está optimizada la<br>configuración de<br>propiedades de<br>visualización para<br>sistemas con<br>configuración de<br>imagen no optimizada. | Ajuste la configuración<br>de resolución del<br>sistema de 1920x1080,<br>60 Hz para que<br>coincida con la<br>resolución de este<br>monitor.                                 | Consulte la página 3:<br>Control de imagen del<br>monitor                                 |
|                                                          |                                                                                                    | Ejecute la configuración<br>automática de la<br>imagen. Si la<br>configuración de<br>imagen automática no<br>funciona, realice la<br>configuración manual.                   | Consulte la página 6:<br>Modos de<br>visualización<br>disponibles                         |
|                                                          |                                                                                                    | Si está utilizando su<br>propia resolución, el<br>sistema ajustará los<br>puntos por pulgada<br>(dpi).<br>Es posible que deba<br>ajustar aún más la<br>configuración de DPI. | Consulte la<br>sección de<br>propiedades de<br>visualización<br>avanzadas del<br>sistema. |

# Parte 3 Atención al cliente

### Centro de servicio +82) 1877-2884

Si tiene alguna pregunta, comuníquese con el centro de servicio.

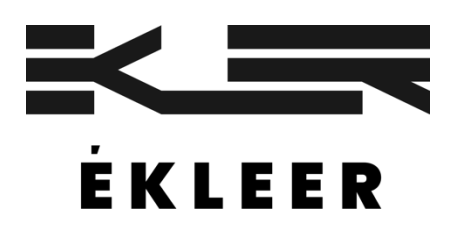

Nota) Las marcas comerciales distintas de EKLEER Co, Ltd. son marcas comerciales de los respectivos titulares de las marcas comerciales.

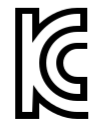

Nombre comercial: EKLEER Co, Ltd. Nombre del producto: Monitor LED Centro de servicio: +82) 1877-2884 Nombre del equipo/número de modelo: Monitor LED/EK24FCK Nombre del equipo/número de modelo: Monitor LED/EK27FC65 Fabricante/país de fabricación: EKLEER Co, Ltd, Todos los derechos reservados/ Distribuidor en China: I3I distribution Co, Ltd. Fecha de fabricación: Se indica por separado

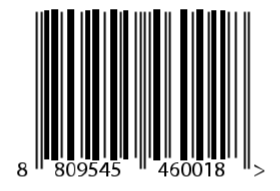

Número de solicitud informado: R-R-eKL-EK24FCK Número de solicitud informado: R-R-eKL-EK27FC65

Etiquetado de acuerdo con la Ley de Gestión de Seguridad de Aparatos Eléctricos y Electrodomésticos

# Manuel de l'utilisateur

# 24 pouces : EK24FCK 27 pouces : EK27FC65

Moniteur DEL

# Partie 1 Commandes et utilisation du moniteur

### Composantes du produit

Les composantes du produit sont les suivantes :

- 1. Manuel d'instructions
- 2. Moniteur
- 3. Adaptateur secteur
- 4. Vis
- 5. Câble Type-C
- 6. Socle du moniteur

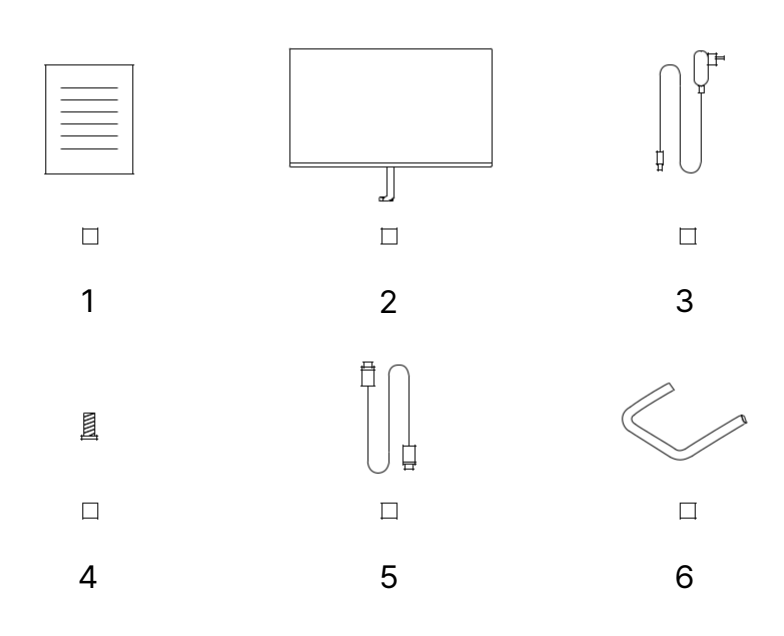

### Assemblage du socle

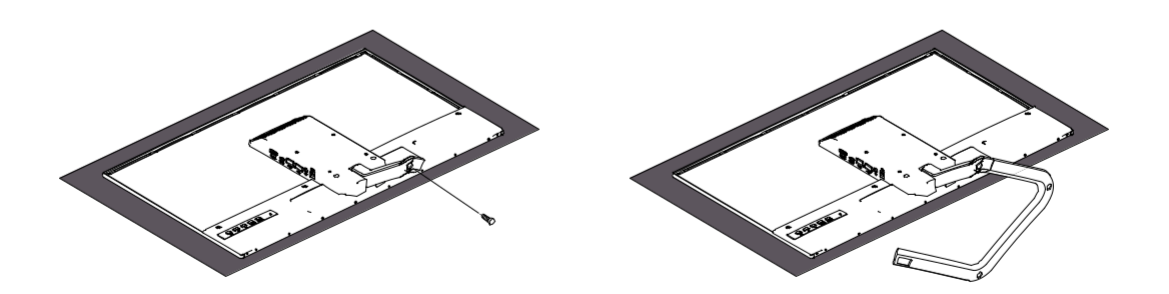

### Avant l'assemblage et l'utilisation

Pour une meilleure expérience utilisateur et une vue du moniteur confortable, tenir compte des facteurs suivants lors du positionnement et du réglage du moniteur.

Distance de visualisation : La distance de visualisation recommandée entre les yeux et l'écran du moniteur est d'environ 1,5 fois la taille de l'écran.
Pour satisfaire à cette exigence dans un petit bureau, éloigner le bureau du mur ou de la cloison pour faire de la place au moniteur.

– Hauteur du moniteur : Tenir la tête et le cou dans une position naturelle et confortable (verticale ou horizontale) au moment de poser le moniteur. S'il n'est pas possible de régler la hauteur du moniteur, il est possible de réaliser la hauteur souhaitée en plaçant un livre ou un autre produit solide sous le socle du moniteur. En règle générale, le haut de l'écran doit correspondre à la ligne de vue (ou légèrement plus bas que celle-ci) depuis une position assise confortable. Cependant, lorsque les muscles oculaires sont détendus, il est recommandé d'optimiser la hauteur du moniteur de manière qu'il y ait une distance visuelle appropriée entre les yeux et la position centrale du moniteur et que l'expérience visuelle de l'utilisateur soit confortable.

- inclinaison : En réglant l'inclinaison de l'écran, l'utilisateur peut optimiser le contenu de l'écran de manière à maintenir sa tête et son cou dans une posture optimale.

 - Position générale : Au moment de positionner le moniteur, s'assurer que la lumière provenant des plafonniers ou des fenêtres proches ne se reflète pas sur l'écran.

### Commandes de l'image du moniteur

Cette section décrit les commandes nécessaires pour régler l'image du moniteur.

### Utilisation des commandes de l'affichage à l'écran

L'utilisateur peut accéder aux commandes au moyen de l'affichage à l'écran (OSD) pour régler les paramètres.

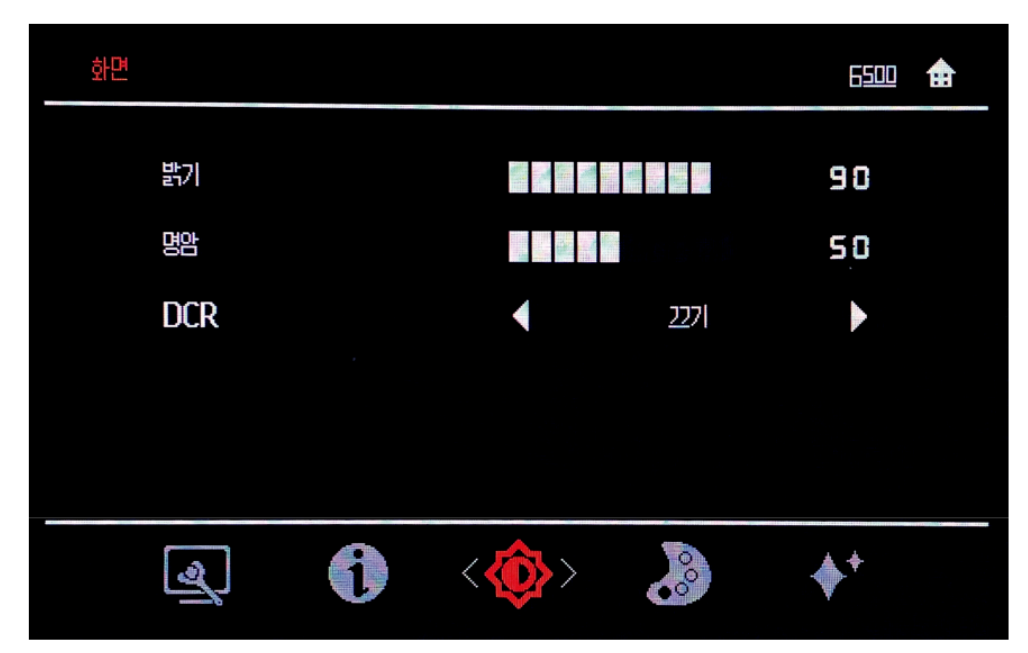

### Mode d'emploi :

1. Appuyer sur la touche Menu pour ouvrir le menu principal de l'affichage à l'écran.

2. Utiliser les touches fléchées < et > pour se déplacer entre les icônes. Sélectionner l'icône et appuyer sur la touche Menu pour accéder à la fonction nécessaire.

S'il existe un sous-menu, utiliser les touches fléchées < et > pour se déplacer entre les options, puis appuyer sur la touche Menu pour sélectionner une fonction. À l'aide des touches fléchées < et >, faire les réglages nécessaires, puis appuyer sur la touche Menu pour enregistrer.

3. Appuyer sur la touche Auto pour faire défiler les sous-menus et quitter l'affichage à l'écran.

4. Verrouiller l'affichage à l'écran en appuyant sur la touche Menu et en la maintenant enfoncée pendant dix secondes.

De cette façon, il sera impossible de changer l'affichage à l'écran par accident. Pour déverrouiller l'affichage à l'écran, maintenir la touche Menu pendant dix secondes.

5. Le canal des données de l'écran (DDC) et l'interface de commande (CI) sont désactivés par défaut. À l'aide de la touche de sortie de l'affichage à l'écran, appuyer sur Auto pendant dix secondes pour désactiver/réactiver.

## Utilisation du contrôle d'accès direct

Si l'affichage à l'écran ne s'affiche pas, utiliser le contrôle d'accès direct.

| Élément                           | lcône                 | Détails                                    | But                                           | Défaut                          | Plage de<br>sélection | Remarque                                                   |
|-----------------------------------|-----------------------|--------------------------------------------|-----------------------------------------------|---------------------------------|-----------------------|------------------------------------------------------------|
| Luminance                         | Ô                     | Luminosité                                 | Commande de la<br>Iuminosité                  | 90                              | 0-100                 |                                                            |
|                                   | Contraste             | Commande du<br>contraste                   | 50                                            | 0-100                           |                       |                                                            |
|                                   |                       | DCR (rapport de<br>contraste<br>dynamique) | Commande du<br>DCR                            | Désactivé                       | Activé/désactivé      |                                                            |
|                                   |                       | Temps de réponse                           | Temps de réponse<br>activé/désactivé          | Désactivé                       | Activé/désactivé      | Seuls les<br>modèles<br>applicables sont<br>pris en charge |
| Commande<br>des couleurs          | $\sim$                | Température des<br>couleurs                | Commande de la<br>température des<br>couleurs | Chaud                           | Personnalisable       |                                                            |
|                                   |                       | R (rouge)                                  |                                               | 0-100                           |                       |                                                            |
|                                   |                       | G (vert)                                   |                                               | 0-100                           |                       |                                                            |
|                                   |                       | B (bleu)                                   |                                               | 0-100                           |                       |                                                            |
|                                   |                       | Faible lumière<br>bleue                    |                                               | Désactivé/faible/<br>moyen/fort | Personnalisable       |                                                            |
| Mode<br>d'affichage               | <b>+</b> <sup>+</sup> |                                            |                                               | Mode éco                        | Standard              |                                                            |
| Volume                            | L))                   | Sourdine                                   | Mise en sourdine<br>du haut-parleur           | Désactivé                       | Activé/désactivé      | Applicable<br>uniquement aux                               |
|                                   |                       | Volume                                     | Commande du<br>volume du haut-<br>parleur     | 50                              | 0-100                 | produits prenant<br>en charge les<br>haut-parleurs         |
| Configuration<br>de l'image       |                       | Position horizontale                       | Commande de la<br>position<br>horizontale     |                                 |                       | Pour ce modèle<br>uniquement                               |
|                                   |                       | Position verticale                         | Commande de la position verticale             |                                 |                       |                                                            |
|                                   |                       | Horloge                                    |                                               |                                 |                       |                                                            |
|                                   |                       | Phase                                      |                                               |                                 |                       |                                                            |
| Configuration<br>de l'affichage à | OSD                   | Langue                                     | Sélectionner la<br>langue                     | Coréen                          | Coréen/Anglais        |                                                            |
| l'écran                           |                       | Position verticale                         | Commande de la<br>position verticale<br>OSD   | 50                              | 0-100                 |                                                            |
|                                   |                       | Position horizontale                       | Commande de la<br>position<br>horizontale OSD | 50                              | 0-100                 |                                                            |
|                                   |                       | Durée                                      | Réglage de la<br>durée d'affichage<br>OSD     | 5                               | 5-120                 |                                                            |
|                                   |                       | Transparence                               | Transparence de<br>l'affichage à l'écran      | 25                              | 0/25/50/75/100        |                                                            |
| Autres                            |                       | Sélection de                               | Sélection du                                  | Sélection du signal             | Type-C, HDMI,         |                                                            |
| fonctions                         | لعرا                  | l'entrée                                   | signal d'entrée                               | d'entrée                        | audio                 |                                                            |

|             |   | Format de l'image        | Réglage du format                        | Large (16:9) | 16:9/4:3 |                                                            |
|-------------|---|--------------------------|------------------------------------------|--------------|----------|------------------------------------------------------------|
|             |   | Synchronisation<br>libre | de l'indge                               | Désactivé    |          | Seuls les<br>modèles<br>applicables sont<br>pris en charge |
| Information | 1 | Réinitialisation         | Réinitialisation aux<br>réglages d'usine |              |          |                                                            |

### Réglage manuel de l'image

Si la configuration automatique de l'image ne donne pas l'image souhaitée, configurer l'image manuellement. (Uniquement pour VGA [Analogique])

REMARQUE : Mettre le moniteur sous tension et attendre environ 15 minutes.

Appuyer sur la touche Menu pour ouvrir le menu de l'affichage à l'écran.

Accéder aux paramètres en appuyant sur la touche Menu à l'aide des touches fléchées < et >. Utiliser les touches fléchées < et > pour sélectionner Manual (manuel) et appuyer sur la touche Menu

pour y accéder.

Utiliser les touches fléchées < et > pour sélectionner Clock (horloge) ou Phase.

Horloge : (Fréquence des pixels) Règle le nombre de pixels qui peuvent être balayés lors d'un balayage horizontal. Si la fréquence n'est pas la bonne, des barres verticales peuvent apparaître à l'écran et la largeur de l'image est incorrecte.

Phase : Règle la phase du signal d'horloge des pixels. Un réglage incorrect de la phase peut provoquer

une déformation horizontale dans les images brillantes. Lorsque l'image ne semble plus être déformée, appuyer sur la touche Enter (entrée) pour enregistrer les réglages de l'horloge et de la phase.

Appuyer sur la touche Auto pour quitter le menu de l'affichage à l'écran.

| Résolution prise en charge | Fréquence verticale (Hz) |
|----------------------------|--------------------------|
| 640 × 480                  | 60 Hz                    |
| 640 × 480                  | 72 Hz                    |
| 640 × 480                  | 75 Hz                    |
| 720 × 400                  | 70 Hz                    |
| 800 × 600                  | 60 Hz                    |
| 800 × 600                  | 72 Hz                    |
| 800 × 600                  | 75 Hz                    |
| 1024 × 768                 | 60 Hz                    |
| 1024 × 768                 | 70 Hz                    |
| 1024 × 768                 | 75 Hz                    |
| 1152 × 864                 | 75 Hz                    |
| 1280 × 1024                | 60 Hz                    |
| 1280 × 1024                | 70 Hz                    |
| 1280 × 1024                | 75 Hz                    |
| 1440 × 900                 | 60 Hz                    |
| 1680 × 1050                | 60 Hz                    |
| 1920 × 1080                | 60 Hz                    |

### Modes d'écran pris en charge

# Partie 2 Informations de référence Spécifications du moniteur

## Modèle de 24 pouces : EK24FCK

| Classification                   | Écran couleur à cristaux liquides/matrice active de 60,4 cm avec rétroéclairage WLED |
|----------------------------------|--------------------------------------------------------------------------------------|
| Résolutio<br>n<br>maximale       | 1920 × 1080 (pixels)                                                                 |
| Pas des pixels                   | 0,2745 mm (horizontal) × 0,2745 mm (vertical)                                        |
| Angle de vision                  | 178° <u>/178° (H/V)</u>                                                              |
| Luminance                        | 300 cd/m2 (typique)                                                                  |
| Rapport de<br>contraste          | 1 000:1 (typique)                                                                    |
| Vitesse de réponse               | 14 ms (typique)                                                                      |
| Signal d'entrée                  | 1 Type-C, 1 HDMI, 1 sortie audio, 2 USB-A(2.0)                                       |
| Connecteur                       | Type-C, HDMI, audio                                                                  |
| Taille de l'écran                | 527,04 mm (H) × 296,46 mm (V)                                                        |
| Consommation<br>électrique       | 28,5 W (max)                                                                         |
| Taille (L × H × P)               | 528,8 mm × 404,1 mm × 134,3 mm                                                       |
| Poids                            | 2,95 kg                                                                              |
| Poids                            | 4,69 kg                                                                              |
| (avec emballage)                 |                                                                                      |
| Température de<br>fonctionnement | 0 °C à 40 °C                                                                         |
| Température de stockage          | -20 °C à 60 °C                                                                       |

# Modèle de 27 pouces : EK27FC65

| Classification                   | Écran couleur à cristaux liquides/matrice active de 68,5 cm avec rétroéclairage WLED |
|----------------------------------|--------------------------------------------------------------------------------------|
| Résolutio<br>n<br>maximale       | 1920 × 1080 (pixels)                                                                 |
| Pas des pixels                   | 0,3114 mm (horizontal) × 0,3114 mm (vertical)                                        |
| Angle de vision                  | 178° <u>/178° (H/V)</u>                                                              |
| Luminance                        | 300 cd/m2 (typique)                                                                  |
| Rapport de contraste             | 1 000:1 (typique)                                                                    |
| Vitesse de réponse               | 14 ms (typique)                                                                      |
| Signal d'entrée                  | 1 Type-C, 1 HDMI, 1 sortie audio, 2 USB-A(2.0)                                       |
| Connecteur                       | Type-C, HDMI, audio                                                                  |
| Taille de l'écran                | 597,88 mm (H) × 336,31 mm (V)                                                        |
| Consommation<br>électrique       | 108 W (max)                                                                          |
| Taille (L × H × P)               | 538,8 mm × 404,1 mm × 134,3 mm                                                       |
| Poids                            | 4,0 kg                                                                               |
| Poids                            | 6,3 kg                                                                               |
| (avec emballage)                 |                                                                                      |
| Température de<br>fonctionnement | 0 °C à 40 °C                                                                         |
| Température de stockage          | -20 °C à 60 °C                                                                       |

### Branchement du moniteur

**Branchement à un téléphone cellulaire ou à un ordinateur portatif au moyen du port Type-C** L'appareil doit prendre en charge le mode bureau Android 10 pour fonctionner correctement. Incompatible avec l'iPhone.

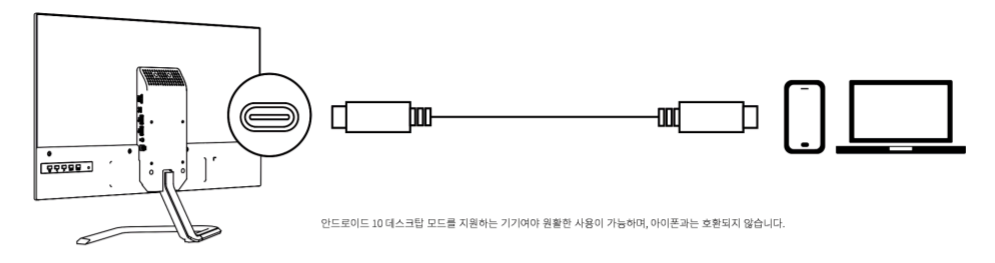

### Branchement à un ordinateur au moyen du câble HDMI (le câble HDMI n'est pas inclus)

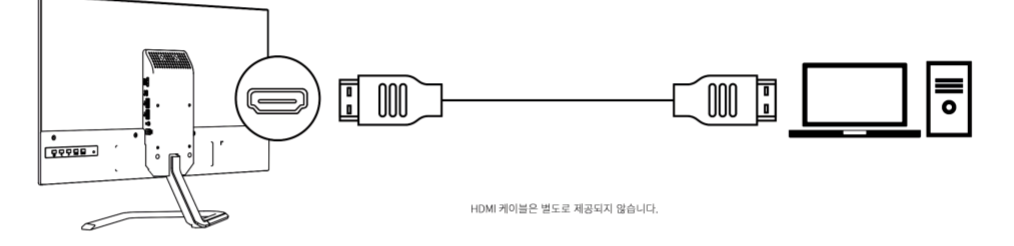

### Branchement d'un haut-parleur externe au moyen du port de sortie audio

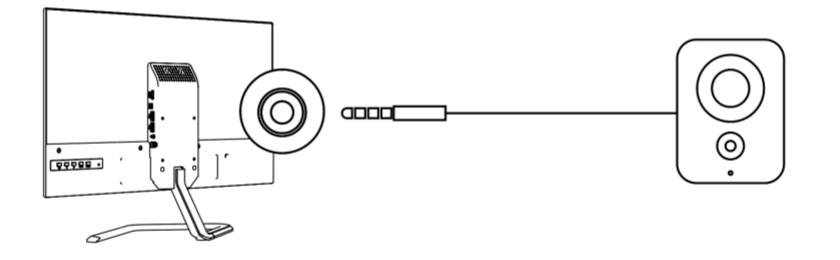

### Branchement d'un accessoire externe au moyen du port USB

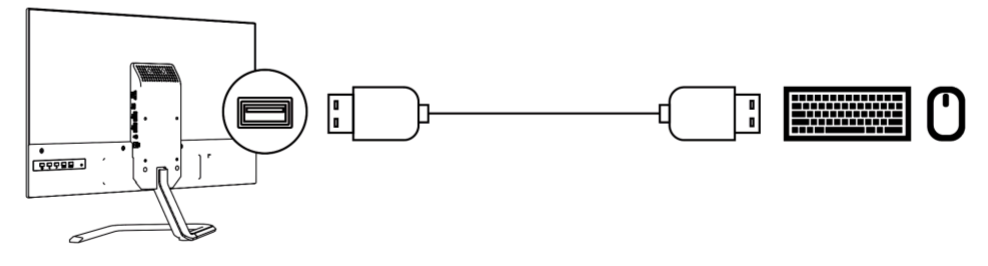

Il est également possible de monter un bras de moniteur externe à l'aide du trou VESA. (Le bras du moniteur n'est pas inclus.)

### Gestion de l'alimentation

La fonction de gestion de l'alimentation est activée lorsque l'ordinateur détecte que la souris ou le clavier n'a pas été utilisé pendant un intervalle défini par l'utilisateur. Les différents états de gestion de l'alimentation sont décrits dans le tableau suivant.

| État             | Voyant<br>d'alimentation | Écran  | Récupération                                                                                                    | Cohérence |
|------------------|--------------------------|--------|----------------------------------------------------------------------------------------------------|-----------|
| Allumé (ouvert)  | Vert                     | Normal |                                                                                                    |           |
| Veille/pa<br>use | Orange                   | Vide   | En déplaçant la souris, il peut<br>y avoir un léger délai avant<br>que l'image ne s'affiche à<br>nouveau.<br>Remarque : S'il n'y a pas de<br>sortie d'image sur le<br>moniteur, celui-ci passe en<br>mode veille. |           |
| Éteint (fermé)   | Éteint (fermé)           | Vide   | En appuyant sur le bouton de<br>mise sous tension, il peut y<br>avoir un léger délai avant<br>que l'image ne s'affiche à<br>nouveau.                                                                              |           |

|  | Tableau 2-3. | Voyant | d'alimentation |
|--|--------------|--------|----------------|
|--|--------------|--------|----------------|

### Dépannage (1)

En cas de problèmes à configurer ou à utiliser le moniteur, il est possible de faire le dépannage soimême.

Avant de contacter le Service à la clientèle, essayer de prendre les mesures recommandées cidessous pour le problème en question.

| Tableau 3-2. Depannage | Tableau | 3-2. | Dépa | innage |
|------------------------|---------|------|------|--------|
|------------------------|---------|------|------|--------|

| Problème                           | Cause possible            | Mesure recommandée                                                                                                    | Remarque   |
|------------------------------------|---------------------------|----------------------------------------------------------------------------------------------------|------------|
| Indicateurs                        | Le moniteur               | Si le nouveau moniteur remplace un ancien                                                                                            | Choisir un |
|                                    | n'est pas pris            | moniteur, déconnecter puis reconnecter le                                                                                            | mode       |
| (Le signal                         | en charge                 | nouveau moniteur, puis le mode d'affichage                                                                                           | d'affichag |
| d'entrée est                       | dans les                  | sera réglé sur la plage précisée, prise en                                                                                           | e pris en  |
| hors de<br>portée)≣<br>Le voyant   | paramètres du<br>système. | charge par le nouveau moniteur.                                                                                                    | charge     |
| d'alimentation<br>clignote en vert | Mode<br>d'affichage       | Sous Windows, redémarrer le système en<br>mode sans échec, puis sélectionner un mode<br>d'affichage pris en charge par l'ordinateur. |            |

## Dépannage (2)

En cas de problèmes à configurer ou à utiliser le moniteur, il est possible de faire le dépannage soimême.

Avant de contacter le Service à la clientèle, essayer de prendre les mesures recommandées cidessous pour le problème en question.

### Tableau 3-2. Dépannage

| Problème                                                                           | Cause possible                                                                                                    | Mesure recommandée                                                                                                    | Remarque                                                           |
|------------------------------------------------------------------------------------|----------------------------------------------------------------------------------------------------|----------------------------------------------------------------------------------------------------|--------------------------------------------------------------------|
| La qualité de l'image<br>est mauvaise                                              | Le câble du signal vidéo<br>n'est pas bien branché<br>au moniteur ou au<br>système                                                                                                    | S'assurer que les câbles du<br>signal sont bien branchés<br>au système et au moniteur.                                                                                                    |                                                                    |
|                                                                                    | Les paramètres de<br>couleur peuvent être<br>incorrects                                                                                                    | Sélectionner un autre<br>paramètre de couleur dans<br>le menu de l'affichage à<br>l'écran (OSD).                                                                                                    | Consulter la<br>page 3 :<br>Commandes de<br>l'image du<br>moniteur |
|                                                                                    | Les images n'ont pas<br>été configurées<br>automatiquement                                                                                                    | Effectuer la configuration<br>automatique des images.                                                                                                    | Consulter la<br>page 3 :<br>Commandes de<br>l'image du<br>moniteur |
| Le voyant<br>d'alimentation ne<br>s'allume pas et aucune<br>image ne s'affiche.    | L'interrupteur<br>d'alimentation du<br>moniteur n'est pas mis<br>sous tension.<br>Le câble de<br>l'adaptateur est<br>desserré.<br>La prise de courant ne<br>fournit pas d'électricité. | Vérifier si le cordon<br>d'alimentation est<br>correctement branché.<br>S'assurer que l'électricité<br>passe dans la prise de<br>courant.<br>Mettre le moniteur sous<br>tension. Débrancher et<br>rebrancher l'adaptateur.<br>Remplacer la prise de<br>courant. |                                                                    |
| L'écran est vide, mais<br>le moniteur est sous<br>tension.<br>Le voyant est orange | L'écran est en mode<br>veille/suspension                                                                                                    | Appuyer sur n'importe<br>quelle touche du clavier ou<br>déplacer la souris pour<br>reprendre le travail.<br>Vérifier les paramètres des<br>options d'alimentation de<br>l'ordinateur.                                                                           | Consulter la<br>page 9 : Gestion de<br>l'alimentation              |
| Le voyant<br>d'alimentation est en<br>vert, mais aucune<br>image ne s'affiche      | Le câble vidéo est<br>desserré ou<br>débranché du<br>système ou du<br>moniteur.                                                                                                    | S'assurer que le câble<br>vidéo est bien branché au<br>système.                                                                                                    |                                                                    |
|                                                                                    | Les paramètres<br>d'affichage ont la<br>luminosité ou le<br>contraste les plus<br>faibles.                                                                                             | Régler les paramètres de<br>luminosité et de contraste<br>dans le menu de l'affichage<br>à l'écran (OSD).                                                                                                    | Consulter la<br>page 3 :<br>Commandes de<br>l'image du<br>moniteur |

# Dépannage (3)

En cas de problèmes à configurer ou à utiliser le moniteur, il est possible de faire le dépannage soimême.

Avant de contacter le Service à la clientèle, essayer de prendre les mesures recommandées cidessous pour le problème en question.

| Un ou plusieurs pixels<br>sont décolorés          | Il s'agit d'une<br>caractéristique<br>inhérente à la<br>technologie à cristaux<br>liquide et non d'un<br>défaut de l'écran       | Si plus de cinq (5) pixels<br>manquent, contacter le<br>Service d'assistance<br>clientèle.                                                                                                    | Consulter la<br>page 11 :<br>Assistance<br>clientèle                                            |
|---------------------------------------------------|----------------------------------------------------------------------------------------------------|----------------------------------------------------------------------------------------------------|-------------------------------------------------------------------------------------------------|
| Les lignes du texte ou<br>les images sont floues. | Les propriétés<br>d'affichage des<br>systèmes dont les<br>paramètres d'image ne<br>sont pas optimisés ne<br>sont pas optimisées. | Ajuster le paramètre de<br>résolution du système<br>de 1920 × 1080, 60 Hz<br>pour correspondre à la<br>résolution de ce<br>moniteur.                                                          | Consulter la page 3 :<br>Commandes de l'image<br>du moniteur                                    |
|                                                   |                                                                                                    | Effectuer la<br>configuration<br>automatique des<br>images. Si la<br>configuration<br>automatique de l'image<br>ne fonctionne pas,<br>procéder à une<br>configuration manuelle<br>de l'image. | Consulter la page 6 :<br>Modes<br>d'affichage<br>disponibles                                    |
|                                                   |                                                                                                    | Si l'utilisateur choisit sa<br>propre résolution, le<br>système ajuste les<br>points par pouce (ppp).<br>Il faut peut-être ajuster<br>davantage les<br>paramètres ppp.                        | Consulter la<br>section des<br>réglages avancés<br>des Propriétés<br>d'affichage du<br>système. |

# Partie 3 Assistance clientèle

### Centre de service +82 1877-2884

Pour toute question, contacter le centre de service.

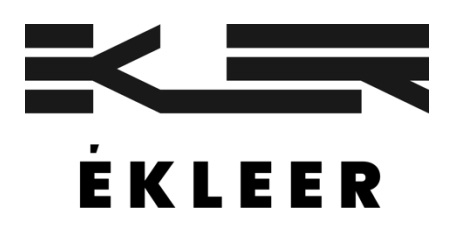

Remarque : Les marques de commerce autres que celles d'EKLEER Co, Ltd. appartiennent à leurs propriétaires respectifs.

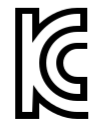

Nom commercial : EKLEER Co, Ltd. Nom du produit : Moniteur DEL Centre de service : +82 1877-2884 Nom du produit/numéro de modèle : Moniteur DEL/EK24FCK Nom du produit/numéro de modèle : Moniteur DEL/EK27FC65 Fabricant/pays de fabrication : EKLEER Co, Ltd. Tous droits réservés Distributeur en Chine : 13I distribution Co, Ltd. Date de fabrication : Indiquée séparément.

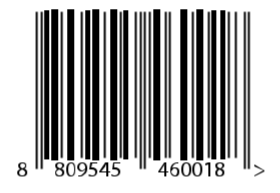

Numéro d'application déclaré : R-R-eKL-EK24FCK Numéro d'application déclaré : R-R-eKL-EK27FC65

Étiqueté conformément à la *Loi sur la gestion de la sécurité des appareils électriques et électroménagers*.